## Resolving Error 47 in MACS+

If you are receiving an *ERROR 47* in MACS+ *Programs FMPP01, FMPP10, FMPFAG, MRPW02, MRP018, or MOPSI1,* the following steps will resolve the *ERROR 47*.

## To Resolve Error 47:

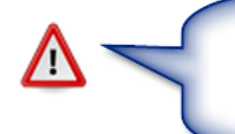

Warning: Before proceeding make sure all users have exited the system. Also, make sure to create a **Restore Point** before continuing. (Please refer to Tip #1501 on Creating a Restore Point.)

• From the MACS+ main menu select option 3 Supervisory Functions and <Enter>.

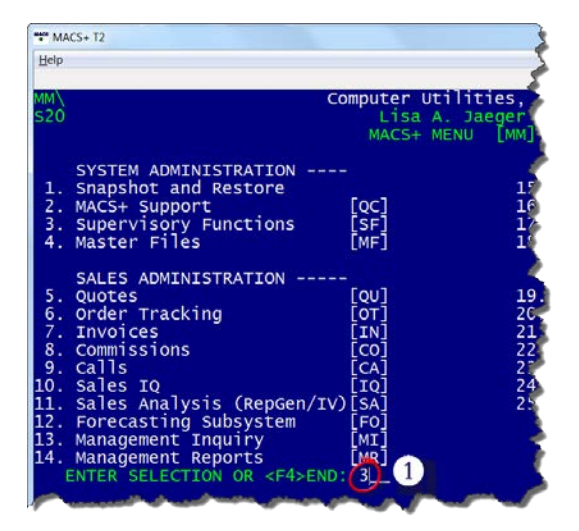

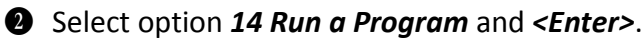

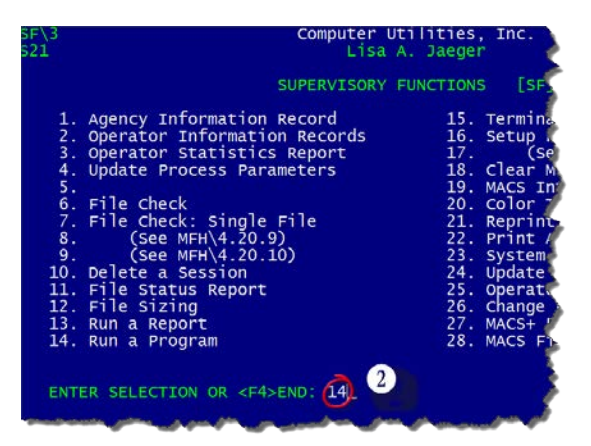

Senter <u>FIX\_FILES</u> at the Enter Program Name field and <Enter>.

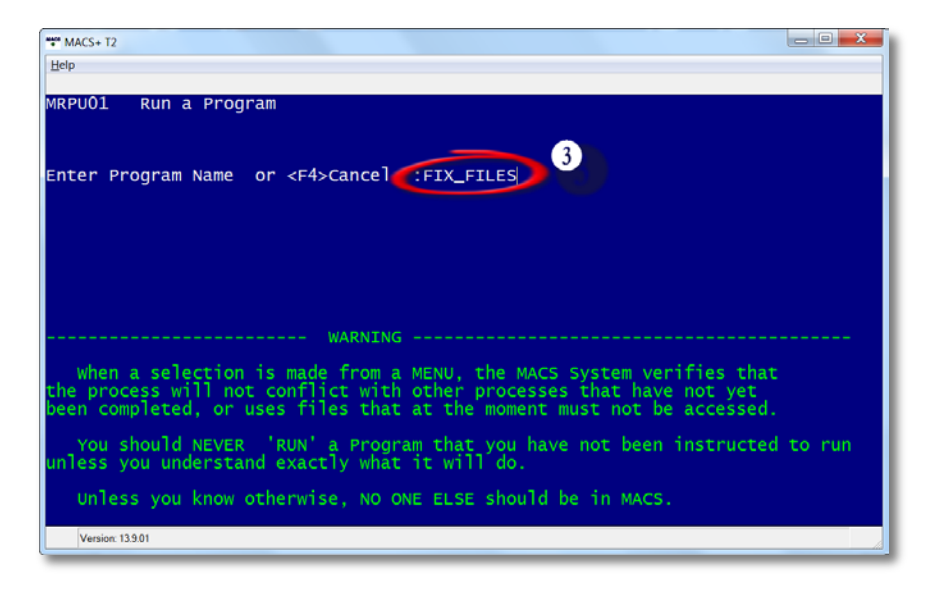

• Select *<Enter>* to continue when you see the following screen.

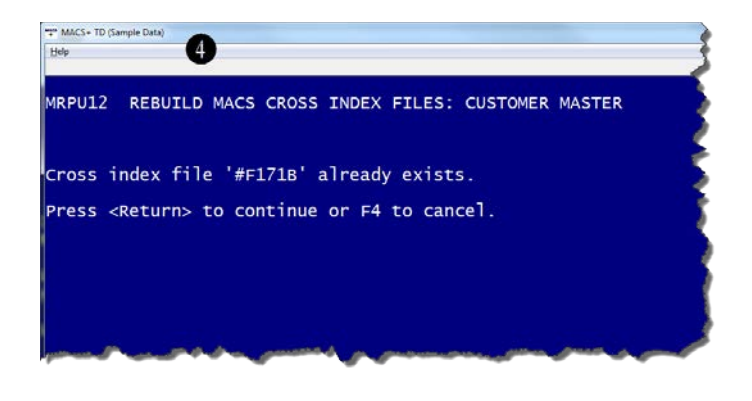

**Select** *<Enter>* to continue when you see the following screen.

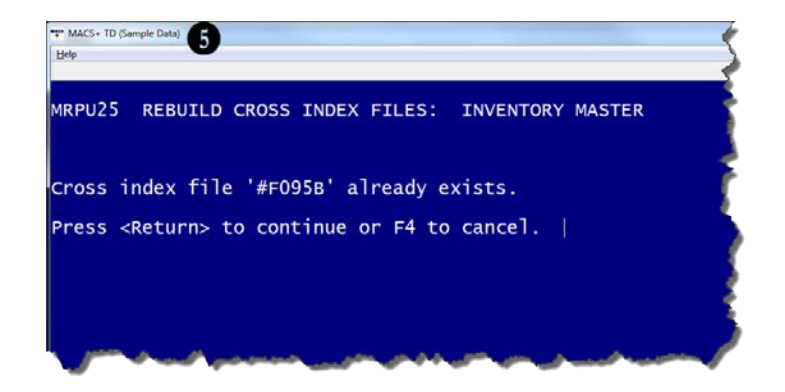

**6** Select *<Enter>* to continue when you see the following screen.

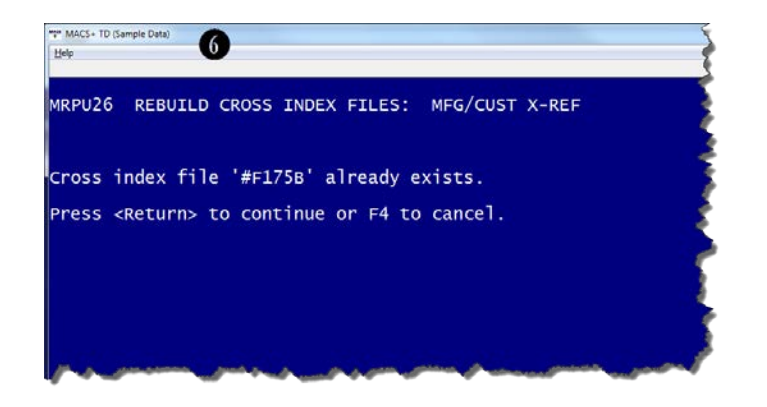

Select *<Enter>* to continue when you see the following screen.

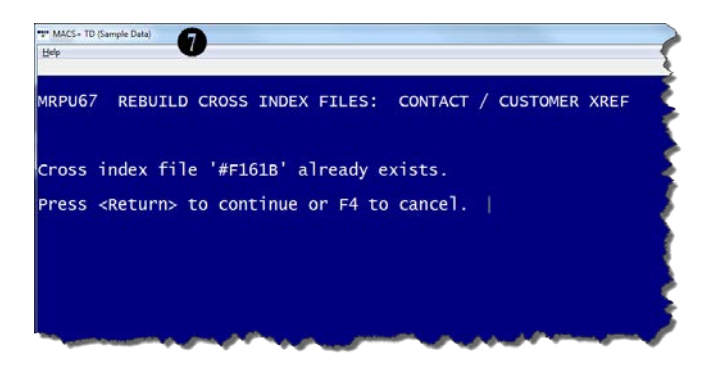

When completed, you will be returned to the **MACS+** screen that you started from (usually the *Supervisory Functions* screen unless you navigated to the *Run a Program* screen from another screen.)